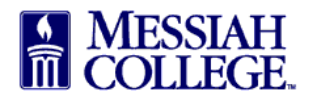

- Log in to McOne\$ource https://messiah.unimarket.com
  - o Log in link available on the Procurement Services website.
  - Log in link available in FALCONlink.
- Click on the module drop down menu and select Expenses.

|     | Marketpace             | ssiah<br>Lege MC One\$ource                                               | Search marketplace              | Q 2                                                                     | 2 17 |
|-----|------------------------|---------------------------------------------------------------------------|---------------------------------|-------------------------------------------------------------------------|------|
|     | Marketplace            | Messiah College<br>Messiah College eMarketplace on Unimarket<br>Demo Site |                                 | Links<br>Department of Procurement<br>MC One\$ource FAQ<br>Instructions |      |
|     | Sourcing Expenses      | Dashboard Suppliers <b>Transactions</b> Procurement                       | Performance                     |                                                                         |      |
|     | Reports Administration | Recently Used Suppliers                                                   | Approvals                       |                                                                         |      |
| Vie | ew Requisitions        |                                                                           | Educational Tes Sarah Crone     | 11/29/2018 7:59 AM \$1.00                                               |      |
| Ree | ceiving                | BLICK GRAINGER BULLIAN                                                    | B & H Photo, Vi Sherry Lynn Rud | 11/29/2018 7:53 AM \$1.00                                               |      |
|     | -                      | Airmon Cappin Adva                                                        | nced Tammy Walls Tammy Walls    | 5/0/2010 0-ZE AM 0110 21                                                |      |

• Select **Submit Expense Claim f**rom the hamburger menu at the top left of the blue menu bar.

| Expenses 🔊 -                                | Messiah<br>College MC One\$ource                                 | ප   | 17 |
|---------------------------------------------|------------------------------------------------------------------|-----|----|
| 없 Home 📮                                    |                                                                  |     |    |
| Expenses                                    | Expense Claims Create                                            | ••• |    |
| View Expense Claims<br>Submit Expense Claim | Number State V Last 90 Days V                                    | •   |    |
|                                             | Daisy Ray Anderson-Suite 3012 - Hoffm ×   Name   Transaction Run | -   |    |

- If submitting an expense claim on behalf of another employee, **choose their name from the drop down list** in the **On Behalf Of** box (you will only see this box if you have the ability to submit a claim on behalf of another employee)
- \*Claim Name box list the business purpose for the expense it should provide all 5W information (who, what, where, when, why). If submitting a single expense, use a specific name like *Mileage Mechanicsburg to Dover, Christian College Conference, Dover, DE 7/6 7/10/17*. If submitting multiple expenses from one event or trip, give a general name like *Christian College Conference, Dover, DE 7/6 7/10/17*.
- Claim Description box give additional details about the event if appropriate
- Attachments box add a general attachment about the event if appropriate receipts will be attached in another location

## • Click Add Expense >>

| Expenses 🔊 -         | Messiah MC ON     | ie\$ource                                          |              |       |        | ළ | 17 |
|----------------------|-------------------|----------------------------------------------------|--------------|-------|--------|---|----|
| 슈 Home 🖣             |                   |                                                    |              |       |        |   |    |
| Expenses             | Submit Expe       | nse Claim                                          |              |       |        |   |    |
| View Expense Claims  |                   |                                                    |              |       |        |   |    |
| Submit Expense Claim | On Behalf Of * 😮  | Daisy Ray Anderson-Suite 3012 - Hoff 🗸             |              |       |        |   |    |
|                      | Claim Name *      | Mileage - Mechanicsburg to Allentown, N/           |              |       |        |   |    |
|                      | Claim Description |                                                    |              | .12   |        |   |    |
|                      | Attachments       | Drop files to attach, or browse<br>Size limit 50M. |              |       |        |   |    |
|                      | + Add Expense »   |                                                    |              |       |        |   |    |
|                      | Description       | Supplier                                           | Expense Type |       | Amount |   |    |
|                      |                   |                                                    |              | Total | \$0.00 |   |    |
|                      | Save Submit       | Cancel                                             |              |       |        |   |    |

- **\*Description** enter a description of the expense, for example mileage, or decorations
- **\*Expense Type** choose the appropriate expense type from the drop down list, if not listed, choose other
- **\*Expense Date** select the actual date of the expense this should match the date on the receipt or the date mileage was driven
- **\*Supplier** enter the name of the supplier this should match the name on the receipt if mileage, enter the employee's name
- **Organization Unit** leave blank
- \*Rate enter the number of miles traveled must be a whole number (this is for mileage claims only)
- \*Amount enter the amount of the reimbursement (for mileage reimbursement this is automatically calculated on the rate line)
- **Category** leave blank
- \*Attachments attach an itemized receipt for the expense, it should show the date, supplier name and the specific items purchased for mileage attach internet mapping printout or travel log (if using odometer readings, this will be entered later)
- \*Account Code enter the appropriate org account activity code the account code should prepopulate based on the expense type chosen above, if incorrect, delete it and add correct account code
- **\*Receipt** Check the box indicating a receipt for the expense has been attached
- Additional Information Include additional information as necessary
- \*Mileage Reimbursement Information (mileage reimbursements only)- enter beginning and ending dates of travel, check the box showing that mileage substantiation information has been attached or odometer readings have been entered and select the appropriate mileage exclusion statement. There is also a box for additional information at the bottom if necessary.
- \*Meal Information (meal reimbursements only) enter the names of all Messiah College employees who attended the meal, the name and position for attendees from outside the college, and the total number of students who attended, check the box showing that an itemized receipt for the meal has been attached

- Click Add To continue adding expenses related to the same event, click Add More instead and an empty Add Expense box will be displayed, enter the appropriate information
- To add an additional expense from the **Submit Expense Claim screen**, click on +**Add Expense**>> and follow the process above

|                      |                            | Add Expense            |                                                                                                   |                                       |
|----------------------|----------------------------|------------------------|---------------------------------------------------------------------------------------------------|---------------------------------------|
| Expenses S-          | Messiah<br>College. MC (   | Description *          | Parking at NAEP Conference 11.26.18                                                               | <u> </u>                              |
| Home                 | 1                          | Expense Type *         | Travel - Other - NOT MILEAGE OR M × V                                                             |                                       |
| View Expense Claims  | On Behalf Of * 😮           | Expense Date *         |                                                                                                   |                                       |
| Submit Expense Claim | Claim Name *               | Supplier * 😮           | Daisy Anderson Q                                                                                  |                                       |
|                      | Claim Description          | Organization Unit 💡    | ×                                                                                                 |                                       |
|                      |                            | Amount *               | \$ 13                                                                                             |                                       |
|                      | Attachments                | Category               | ~ Q                                                                                               |                                       |
|                      | + Add Expense »            | Attachments            | 🗛 Drop files to attach, or browse<br>Parking Receipt 13.00.docx (12.6K) 素 🖻 Delete                |                                       |
|                      | Description                |                        | Size limit 50M.                                                                                   | Amount                                |
|                      | Save Submit                | Account Code *         | ORGN ACCT<br>2740 – 6200 – <u>ACTV</u><br>∰ Clear Account Code <b>∂</b> Load Default Account Code | \$0.00                                |
|                      |                            | Receipt                |                                                                                                   |                                       |
|                      |                            | Receipt * 😢            |                                                                                                   |                                       |
|                      | Monday, December 3, 2018 1 | Additional Information |                                                                                                   | arket, All Rights Reserved.           |
| DEMO                 | $\langle$                  | Add Add More           | Carcel                                                                                            |                                       |
| 00110                |                            |                        |                                                                                                   | · · · · · · · · · · · · · · · · · · · |

- When all expenses related to the event have been entered, they will be displayed in the box at the bottom of the Submit Expense Claim Screen.
- Click **Submit** to submit the expense reimbursement for approval and processing the expense claim will be displayed on the screen. Clicking **Save** saves the claim for you to complete later.

| Expenses 🔊 -                                | Messian MC C                                                                                                  | ne\$ource                              |                       |                                       |         | ප                |  |
|---------------------------------------------|----------------------------------------------------------------------------------------------------|----------------------------------------|-----------------------|---------------------------------------|---------|------------------|--|
| 슈 Home                                      | F.                                                                                                    |                                        |                       |                                       |         |                  |  |
| Expenses                                    | Submit Exp                                                                                                    | ense Claim                             |                       |                                       |         |                  |  |
| View Expense Claims<br>Submit Expense Claim | On Behalf Of * 😢                                                                                              | Daisy Ray Anderson-S                   | uite 3012 - Hoff 🗸    |                                       |         |                  |  |
|                                             | Claim Name *                                                                                                  | Mileage - Mechanics                    | ourg to Allentown, NA |                                       |         |                  |  |
|                                             | Claim Description                                                                                             |                                        |                       | щ                                     |         |                  |  |
|                                             | Attachments                                                                                                   | Drop files to attac<br>Size limit 50M. | h, or browse          |                                       |         |                  |  |
|                                             | + Add Expense »                                                                                               |                                        |                       |                                       |         |                  |  |
|                                             | Description                                                                                                   |                                        | Supplier              | Expense Type                          | Amount  |                  |  |
|                                             | Claim Description<br>Attachments<br>+ Add Expense »<br>Description<br>Parking at NAEP Of<br>Toll, NAEP Confer | Conference 11.26.18                    | Daisy Anderson        | Travel - Other - NOT MILEAGE OR MEALS | \$13.00 | 🖋 Edit  🗊 Delete |  |
|                                             | Toll, NAEP Confe                                                                                              | erence 11.26.18                        | PA Turnpike           | Travel - Other - NOT MILEAGE OR MEALS | \$7.50  | 🖋 Edit  🛍 Delete |  |
|                                             |                                                                                                    |                                        |                       | Total                                 | \$20.50 |                  |  |
| DEMO                                        | Save Submit                                                                                                   | Cincel                                 |                       |                                       |         |                  |  |

- Expense claims will show as pending in the State column until approved
- View the approval history by clicking on **App History** next to a specific claim

| Expenses 🔊 -                                | ME<br>COI | SSIAH<br>LLEGE. | MC ONE\$OURG                                         | CE                                                    |                               |                        |                           |         | ව                                |  |
|---------------------------------------------|-----------|-----------------|------------------------------------------------------|-------------------------------------------------------|-------------------------------|------------------------|---------------------------|---------|----------------------------------|--|
| 슈 Home                                      | Ŧ         |                 |                                                      |                                                       |                               |                        |                           |         |                                  |  |
| Expenses                                    |           | Expe            | ense Claim EE50                                      | 0362                                                  |                               |                        |                           |         | :≡                               |  |
| View Expense Claims<br>Submit Expense Claim |           |                 | Name                                                 | Mileage - Mechanicsburg t<br>NAEP Regional Conference | o Allentown,<br>e, 11.26.2018 | Descriptio             | n                         |         |                                  |  |
|                                             |           |                 | Submitter                                            | Daisy Ray Anderson-Suite                              | 3012                          | Created Dat            | te 12/3/2018 1            | 1:09 AM |                                  |  |
|                                             |           |                 | State                                                | Pending                                               |                               | Summa                  | ry 🔁 Summary              |         |                                  |  |
|                                             |           |                 | Attachments                                          |                                                       |                               |                        |                           |         |                                  |  |
|                                             |           |                 | Expense                                              |                                                       | Supplier                      | Date                   | State                     | Amount  |                                  |  |
|                                             | 6         | Ø               | 572. Parking at NAEP Co                              | onference 11.26.18                                    | Daisy<br>Anderson             | 11/26/2018 12:00<br>PM | Pending<br>App<br>History | \$13.00 | € <sup>Refresh</sup><br>Approval |  |
|                                             |           |                 | Expense Type<br>Travel - Other - NOT MI<br>Form Data | LEAGE OR MEALS                                        |                               |                        |                           |         |                                  |  |
|                                             |           |                 | Account Code                                         | 2740-6200- 100.00%                                    | 0                             |                        |                           |         |                                  |  |
|                                             |           |                 | Organization Unit                                    | 🖋 Edit                                                |                               |                        | $\frown$                  |         |                                  |  |
|                                             |           | 0               | 573. Toll, NAEP Conferen                             | nce 11.26.18                                          | PA Turnpike                   | 11/26/2018 12:00<br>PM | Pending<br>App<br>History | \$7.50  | € <sup>Refresh</sup><br>Approval |  |
| DEMO                                        |           |                 | Expense Type<br>Travel - Other - NOT MI              | FAGE OR MEALS                                         |                               |                        | $\smile$                  |         |                                  |  |

To view expense claims already entered in MC One\$ource:

| Image: Second second secon | Marketpace              |                            | I SSIAH<br>CLLEGE                  | MC C                    | )ne\$ource         | 1            | Sea          | rch marketplace  |             | Q                                                                | ድ <mark>4</mark> 2 | 2 |
|----------------------------------------------------------------------------------------------------|-------------------------|----------------------------|------------------------------------|-------------------------|--------------------|--------------|--------------|------------------|-------------|------------------------------------------------------------------|--------------------|---|
| Sourcing   Expenses     Lill   Oashboard   Suppliers   Transactions   Procurement   Performance     View Requisitions   Recently Used Suppliers   Amanda   Approvals     View Orders   Recently Used Suppliers   Amanda   B & H Photo, Vi   Sarah Crone   11/29/2018 7:59 AM   \$1.00     Receiving   B & H Photo, Vi   Sherry Lynn Rud   11/29/2018 7:53 AM   \$1.00                                                                                                    | Aarketplace             | Invoices                   | Messiah<br>Messiah Co<br>Demo Site | College<br>ollege eMark | ketplace on Unimar | ket          |              |                  |             | Links<br>Department of Proc<br>MC One\$ource FAC<br>Instructions | curement<br>2      |   |
| Recently Used Suppliers Approvals   View Orders Image: Control of the control of the co                                                           | Sourcing                | Expenses<br>Administration | Dashboard                          | l Supj                  | pliers Transa      | ctions Procu | rement Perfo | ormance          |             |                                                                  |                    |   |
| View Orders     GRAINGER     Amanda     Educational Tes     Sarah Crone     11/29/2018 7:59 AM     \$1.00       Receiving     B & H Photo, Vi     Sherry Lynn Rud     11/29/2018 7:53 AM     \$1.00                                                                                                    | Recently Used Suppliers |                            |                                    |                         |                    |              |              | Approvals        |             |                                                                  |                    |   |
| Receiving     Β & H Photo, Vi     Sherry Lynn Rud     11/29/2018 7:53 AM     \$1.00                                                                                                    | view Requisitions       |                            |                                    | 2                       |                    |              |              | Educational Tes. | Sarah Crone | 11/29/2018 7·59 AM                                               | ¢1.00              |   |
|                                                                                                    | view Requisitions       |                            | 6                                  | BLICK                   | GRAINGER           | BAILEYCOACH  | Amanda       |                  |             | 11/20/2010 / .35 AM                                              | \$1.00             |   |

• Click on the module drop down menu and select Expenses.

• Select View Expense Claims

| Expenses S-                                 | ME<br>COI | ssiah<br>Llege. MC One\$ource |                             | 2 | 17 |
|---------------------------------------------|-----------|-------------------------------|-----------------------------|---|----|
| 🔂 Home                                      | <b>#</b>  |                               |                             |   |    |
| Expenses                                    |           | Expense Claims                | Create                      |   |    |
| View Expense Claims<br>Submit Expense Claim |           | Number                        | State V Period Last 90 Days | ~ |    |
|                                             |           | Search                        | $\odot$                     |   |    |

- Claims for the last 90 days will be displayed. Change the timeframe by using the drop down arrow in the Period box.
- Reveal additional search options by clicking  $(\checkmark)$  on the center of the screen.
- Expense claims can also be viewed from the Expense Claims box on the dashboard.
- Click on the **expense claim number** to view details

| Expenses S-          |          | essiah MC | One\$ource                                         |         |                       |                                     | දු         |  |
|----------------------|----------|-----------|----------------------------------------------------|---------|-----------------------|-------------------------------------|------------|--|
| 🔂 Home               | <b>Ŧ</b> |           |                                                    |         |                       |                                     |            |  |
| Expenses             |          | Expense   | Claims                                             |         |                       |                                     | Create ••• |  |
| View Expense Claims  |          | Number    | State                                              |         |                       | Period<br>Last 90 Days              |            |  |
| Submit Expense etaim |          |           |                                                    |         |                       |                                     |            |  |
|                      |          | Search    |                                                    |         |                       |                                     |            |  |
|                      |          | Number    | Name                                               | State   | Created Date          | Submitter                           | Amount     |  |
|                      |          | EE500362  | Mileage - Mechanicsburg to Allentown, NAEP<br>Regi | Pending | 12/3/2018 11:09<br>AM | Daisy Ray Anderson-Suite 3012 -<br> | \$20.50    |  |
|                      |          | EE500351  | Conference Registration                            | Pending | 9/26/2018 11:01<br>AM | Daisy Ray Anderson-Suite 3012 -<br> | \$50.00    |  |
|                      |          |           |                                                    |         |                       |                                     |            |  |